Susie Hedalen, Superintendent PO Box 202501 Helena, MT 59620-2501

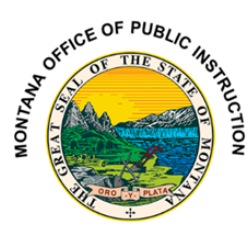

Phone: 406.444.5643 In-State Toll-free: 1.888.231.9393 opi.mt.gov

## **Draft Report Preview Instructions:**

• On the District Tab, select Documents from the lefthand side of the screen

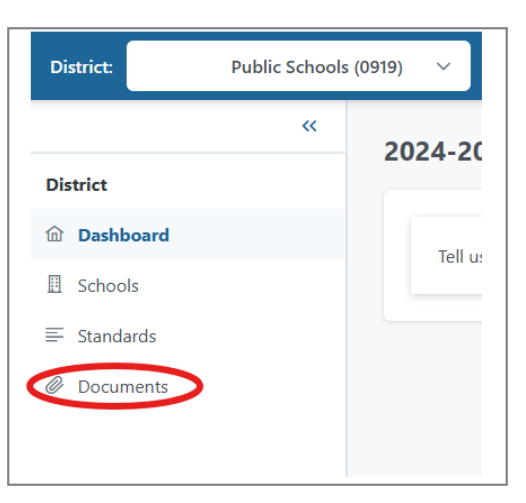

Select Download

| District: Absarokee Public Schools                 | (0919) 🗸                           |                                              |                              | Year:            | 2024-2025 🗸 |   |
|----------------------------------------------------|------------------------------------|----------------------------------------------|------------------------------|------------------|-------------|---|
| Contract の の の の の の の の の の の の の の の の の の の     | Documents<br>Select document types |                                              |                              |                  |             |   |
| <ul> <li>☑ Schools</li> <li>➡ Standards</li> </ul> | Name ↑↓                            | Description ↑↓                               | Туре ↑↓                      | Created On<br>↑↓ |             |   |
| Ø Documents                                        | 2024_DST_0919_InitialScores.csv    | Initial District Draft Scores<br>(2024-2025) | District Scores<br>(Initial) | 04/17/2025       | Download    | ) |

• After downloading and opening the report, you may get a message box as shown below. Select Don't Convert.

| • | By default, Excel will perfor                                               | m the following dat   | a conversions in     | this file |  |  |
|---|-----------------------------------------------------------------------------|-----------------------|----------------------|-----------|--|--|
|   | Remove leading zeros     Do you want to permanently keep these conversions? |                       |                      |           |  |  |
|   |                                                                             |                       |                      |           |  |  |
|   | Don't notify me about o                                                     | default conversions i | in .csv or similar f | iles.     |  |  |
|   |                                                                             |                       |                      |           |  |  |

Susie Hedalen, Superintendent PO Box 202501 Helena, MT 59620-2501

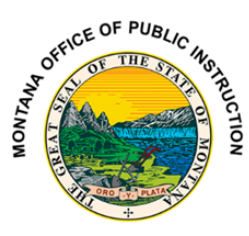

Phone: 406.444.5643 In-State Toll-free: 1.888.231.9393 opi.mt.gov

• To make viewing easier, increase the size of column H by "grabbing" the column shown circled below and moving it to a desired size.

|    | A        | В        | с        | D      | E       | F        |       | н 🕻 📋                                                          |  |
|----|----------|----------|----------|--------|---------|----------|-------|----------------------------------------------------------------|--|
| 1  | Standard | District | DistCode | School | SchCode | Туре     | Score | Notes                                                          |  |
| 2  | L        |          | -        |        |         | District | 4     | Reviewer 1: All four areas of the rubric are met.              |  |
| 3  | М        |          |          |        |         | District | 4     | 4 Reviewer 1: Evidence indicates                               |  |
| 4  | N        |          |          |        |         | District | 4     | 4 District evidence details a current assessment plan that use |  |
| 5  | 0        |          |          |        |         | District | 1     | 1 Reviewer 1: Assurances have been checked but the             |  |
| 6  | Р        |          |          |        |         | District | 4     | 4 Reviewer 1: The district showed evidence of all              |  |
| 7  | Q        |          |          |        |         | District | 4     | 4 Evidence of instrument and schedule was provided.            |  |
| 8  | R        |          |          |        |         | District | 4     | 4 Reviewer 1: shows strong                                     |  |
| 9  |          |          |          |        |         |          |       |                                                                |  |
| 10 |          |          |          |        |         |          |       |                                                                |  |
|    |          |          |          |        |         |          |       |                                                                |  |

• Right click on the top of column H and select "Format Cells"

|                                              |                                                                                                    | $ \begin{array}{c c} Aptos N_{i} & 11 \\ B & I \\ \hline \end{array} \begin{array}{c} I \\ \hline \end{array} \begin{array}{c} A^{*} \\ A^{*} \\ A^{$ | 5 <b>9</b> ፼<br>-# ≪   |
|----------------------------------------------|----------------------------------------------------------------------------------------------------|----------------------------------------------------------------------------------------------------|------------------------|
| Right click here<br>to show<br>selection box | H<br>A Reviewer 1: All four areas of the rubric a<br>Reviewer 1: Evidence indicates<br>District evidence details a current asses<br>Reviewer 1: Assurances have been chec<br>Reviewer 1: The district showed evidenc<br>Evidence of instrument and schedule wa<br>Reviewer 1:sh | Search the menus<br>Cut<br>Copy<br>Paste Options:<br>Paste Special<br>Insert                                                                                                    | K L                    |
|                                              |                                                                                                    | Delete<br>Clear Contents<br>Eormat Cells<br>Column Width<br>Hide<br>Unhide                                                                                                    | Select Format<br>Cells |

• Select Alignment tab, Wrap Text (to show a check mark), and then OK

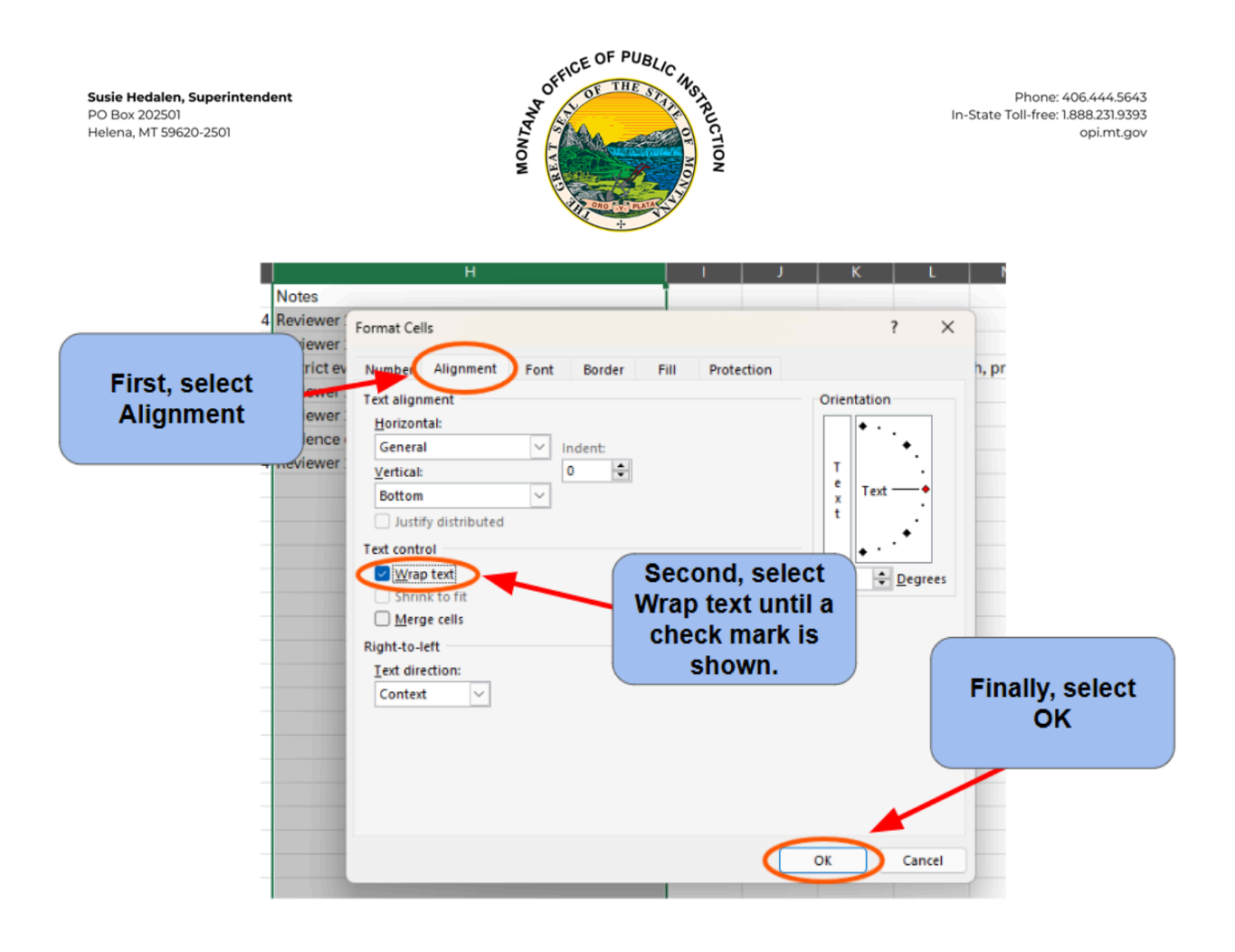